# PANDUAN PENDAFTARAN ONLINE PMB ITSB

• Daftar online di https://itsb.ecampuz.com/eadmisi/

### **1. PENGISIAN FORM PENDAFTARAN**

• Klik daftar seperti tanda panah pada gambar.

|             | TUT TEKNOLOGI SAINS BANDUNG                                     | 5 <b>#</b> H        | alaman Utama 👩 Agenda 👔 Informasi 🥎 Pengumuman                                                                                                    |
|-------------|-----------------------------------------------------------------|---------------------|----------------------------------------------------------------------------------------------------|
| 3           | erintegrasi dengan<br>plikasi Mobile<br>ji coccoc<br>mcampus.id |                     | Partial PARE Unitine<br>Destrict PARE Unitine<br>Lagies structure mengelisi ficeres pendialtrarians<br><u>Interiori</u><br><u>Lagies francistations</u><br><u>Interiori</u><br><u>Lagies</u><br>Auto mengelisi tenter pendialtrarians<br>Martine Salarians<br>Lagies francistations<br>Lagies francistations<br>La |
| Agenda Per  | erimaan Mahasiswa Baru Ganjil 20                                | 20/2021             | Informasi                                                                                                    |
| Jalur Masuk | Gelombang                                                       | Periode Pendaftaran | Panduan Pendaftaran Matusiwa Baru Perinde<br>2014/2017                                                                                                    |

• Setelah Klik daftar, tampilan akan muncul seperti gambar di bawah ini.

| 🖉 🗢 Settern Johannasi Admisi - INST. 🗙 💽                                                              | and the second designed the second data                                                            |                                         |             | -             | -  | a and | A loss into |
|----------------------------------------------------------------------------------------------------|----------------------------------------------------------------------------------------------------|-----------------------------------------|-------------|---------------|----|-------|-------------|
| + -> C i ibb.ecampid.com/isidmit/                                                                     |                                                                                                    |                                         |             | 07 B          | 0, | Ŷ     | 0 1         |
| INSTITUT TEKNOLOGI SAINS                                                                              | BANDUNG                                                                                            | 🙀 Halaman Utama 🛛 Agenda                | I Informaci | •1 Pengumuman |    |       | i           |
| Pendaftaran Calon Mahasiswa                                                                           |                                                                                                    |                                         |             |               |    |       |             |
| Savata Astantis (*) antiropa Parmo anjio di 16.<br>Pantinan jang perila manulinan kudari tapat, taman | tera yang kulat dimukutnan lapat bias dasti.                                                       |                                         |             |               |    |       |             |
| Nama lengkos                                                                                          | • L                                                                                                |                                         |             |               |    |       |             |
| No. telp. / H                                                                                         | • E                                                                                                |                                         |             |               |    |       |             |
| Enul                                                                                                  |                                                                                                    |                                         |             |               |    |       |             |
| Jahor massd                                                                                           | *                                                                                                  |                                         | 1. W        |               |    |       |             |
| Gelombary                                                                                             | - Select                                                                                           |                                         |             |               |    |       |             |
| Kelompok ujlar                                                                                        | ·                                                                                                  |                                         | -           |               |    |       |             |
| Kode verifikan                                                                                        | Depomoler.                                                                                         |                                         |             |               |    |       |             |
|                                                                                                    | The security of an                                                                                 |                                         |             |               |    |       |             |
| Konfernas                                                                                             | <ul> <li>Dengan Ivi saya menyatakan bahwa semua data yang dil<br/>ayarat dan kebentuan.</li> </ul> | isîkan adalah benar, dan saya menyetuju | Гретник     |               |    |       |             |
| /                                                                                                    | Dutur Kumbuli                                                                                      |                                         |             | _             |    |       | -           |

• Pastikan pengisian dengan benar, kemudian Klik DAFTAR.

• Setelah selesai tampilan akan tampil seperti di bawah dan klik **bukti cetak**.

| 🗢 Setem Mormaei Admiei - INSTI 🗴 💽                                                     | Annual Vote                                          | Louis Inc.               |               |        |             | -         | -    | -   | a Geo | -  |
|----------------------------------------------------------------------------------------|------------------------------------------------------|--------------------------|---------------|--------|-------------|-----------|------|-----|-------|----|
| C is tablecamput.com/isidmai/                                                          |                                                      |                          |               |        |             |           | 07 B | 9.9 | 0     | T. |
| INSTITUT TEXNOLOGI SAINS BANDUNG                                                       |                                                      | WD HI                    | lalaman Utama | Apenda | i Informati | 12 Pengum | unan |     |       | Î  |
| O Pendaftaran ande berhasil                                                            |                                                      |                          |               |        |             |           |      |     |       |    |
| Slakan cetak bukti dibav                                                               | wah untuk inendap                                    | pation informasi tahap s | elatjutnya    |        |             |           |      |     |       |    |
|                                                                                        | CEDIKIRA                                             | кп                       |               |        |             |           |      |     |       |    |
|                                                                                        | TERIMA KA                                            | 45IH                     |               |        |             |           |      |     |       |    |
|                                                                                        | 593,8540                                             |                          |               |        |             |           |      |     |       |    |
|                                                                                        |                                                      |                          |               |        |             |           |      |     |       |    |
| BOTTUT TOROCOCO SAN<br>(see General Bouned, 107-41 OD vice Detrois, Cruze<br>Boil: reg | NS BANDUNG<br>Ing Puse (Vin 37)<br>(Innel Ethice) (I | eCampuz                  |               |        |             |           |      |     |       |    |
|                                                                                        | THE DOLLAR                                           |                          |               |        |             |           |      |     |       |    |
|                                                                                        |                                                      |                          |               |        |             |           |      |     |       |    |
|                                                                                        |                                                      |                          |               |        |             |           |      |     |       |    |
|                                                                                        |                                                      |                          |               |        |             |           |      |     |       |    |
| © primer tas                                                                           |                                                      | Service Interests Street | 1             |        |             |           |      |     | _     |    |

#### • Bukti konfirmasi pendaftaran

| п                                                  | INSTITUT TEKNOLOGI SAINS BANDUNG<br>Ine innis Innis (101.) (20 Tor Jonna, Carego Par Jaco's Say (20 100 100 100 100<br>Site wormate at Juan representated |  |
|----------------------------------------------------|----------------------------------------------------------------------------------------------------|--|
|                                                    | KONFIRMASI PENDAFTARAN                                                                                                    |  |
| Terimakanih atau kepert<br>pendatanat anda sebaga  | nen aufa nomlafter is INSTITUT TERNOLOGI SAINS BANDUNO. Kans unformanisan data<br>beränt                                                                  |  |
| Nami                                               | ELISIANA DEBOORA NABUTION                                                                                                    |  |
| Nomot Predatana                                    | 20140000                                                                                                    |  |
| Purvet                                             | RENDORVER                                                                                                    |  |
| Leal                                               | slotandn [] genal com                                                                                                    |  |
| No 10 <sup>9</sup>                                 | - BBL300600770                                                                                                    |  |
| Centre                                             |                                                                                                    |  |
| 1. falakian melapu<br>mengpunakan N                | ikan prover pesilaharan Jengan Jegus dan menganput dara anda pada apikans Admini dengan<br>mer Pendaharan dan Panyword diaran                             |  |
| 2. Nemer Produtts                                  | un dan Paereryed hanya berlaku untuk satu laih logat saja, jadi pustikan data anda sudah benar                                                            |  |
| dan lengkap men                                    | pieput data anda                                                                                                    |  |
| ). Harap designing                                 | Se pudro skom « 100x410 pini (« 200kb).                                                                                                    |  |
| Informani Jobda Langut ni<br>MOTLINE   0822-3833 7 | álása sasagbalvanga pasita PS-BI INSTITUT TERCVOLOGI SAINS BANDUNO.<br>196                                                                                |  |
| VLA : 0889 2008 606                                |                                                                                                    |  |

#### 2. MELAKUKAN PEMBAYARAN DAN AKTIVASI AKUN

 Upload bukti pembayaran dan lembar konfirmasi pendaftaran pada link berikut: https://bit.ly/pembayaranPMB

| Unload Rukti Transfer biava pendaftaran                                                                        |  |
|----------------------------------------------------------------------------------------------------|--|
| opiodu bukti mansier bidya pendartaram                                                                         |  |
| ITSB                                                                                                    |  |
| TA: 2022/2023                                                                                                  |  |
| 1. Bukti pembayaran yang diunggah harus berupa foto / scan atau capture dari aplikasi                          |  |
| mobile/internet banking dll<br>2. Bukti Transfer vang diunload banus ialas dan tarbaga                         |  |
| 3. Email yang diinput harus email aktif/sering dibuka karena informasi akan diinfokan via                      |  |
| email<br>A jofo akun sudah divalidasi akan disamnaikan via amail nastikan alamat amail yang anda               |  |
| w. Into akun sudan unterudasi akan ulaampakkan via eman, pasukan alamat eman yang anga<br>masukan sudah benar. |  |
| Terima kasih                                                                                                   |  |
| nurkholilah0503@gmail.com Switch account                                                                       |  |
| The name and photo associated with your Google account will be recorded when you upload                        |  |
| ines and submit this form. Your email is not part or your response.                                            |  |
| * Required                                                                                                    |  |
|                                                                                                    |  |

• Setelah upload bukti pembayaran dan lembar konfirmasi pendaftaran pada google form, saudara akan dihubungi via email oleh Panitia PMB ITSB untuk langkah-langkah selanjutnya.

## 3. PENGISIAN DATA DAN UPLOAD BERKAS

- Login ke alamat https://itsb.ecampuz.com/eadmisi/
- Login dengan menggunakan:

Username = Nomor Pendaftaran (ada di surat bukti pendaftaran) Password = password (ada di surat bukti pendaftaran)

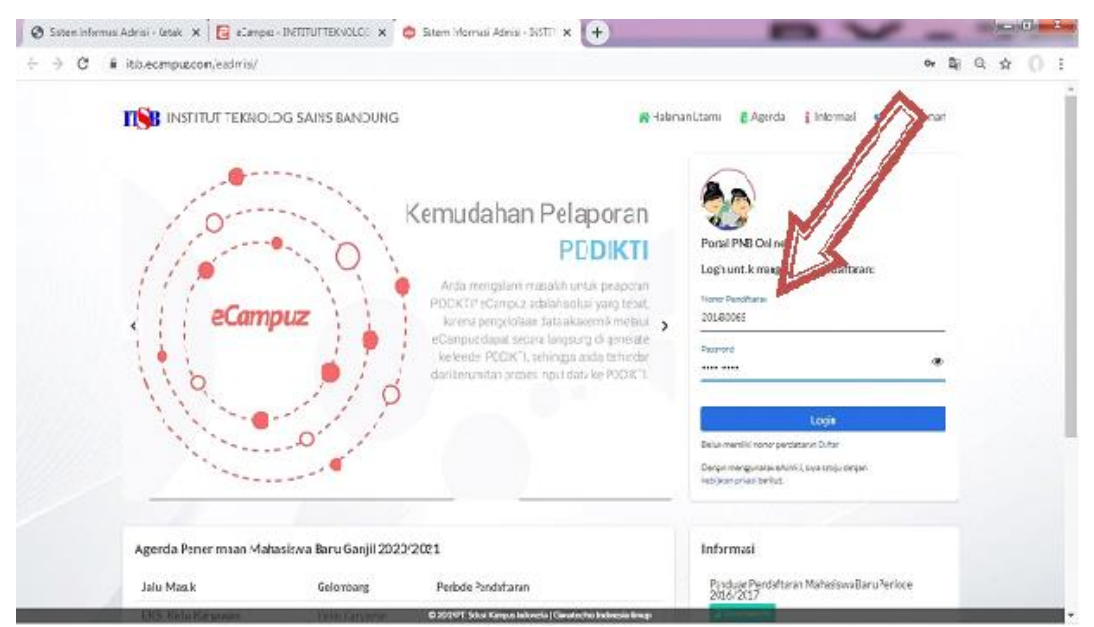

| 0                 | 0                    | 0                                            | 0         | 0          |  |   |
|-------------------|----------------------|----------------------------------------------|-----------|------------|--|---|
| Informasi Pribadi | Riwayat Pendidikan   | Data Orang Tua                               | Data Wali | Verifikasi |  | 1 |
|                   | Pastoto              | Internations.                                |           |            |  |   |
|                   | Nama lengkap*        |                                              |           |            |  |   |
|                   | Jenis kolamin        | Laki-Laki     Perempuan                      |           |            |  |   |
|                   | NIK/ No. KTP*        |                                              |           |            |  |   |
|                   | Agama                | - RJH +                                      | *         |            |  |   |
|                   | Status*              |                                              | ÷         |            |  |   |
|                   | Pliban program studi |                                              |           |            |  |   |
|                   | Pilihan 1*           | - PGH -                                      | ÷.        |            |  |   |
|                   | Pilhan 2             | - 84,00 -                                    | *         |            |  |   |
|                   | Pilihan 3            |                                              |           |            |  |   |
|                   | Tempat tanggal lahir |                                              |           |            |  |   |
|                   | Provins/*            | -859-                                        | *         |            |  |   |
|                   | Kota*                | - 26281-                                     | ¥.        |            |  |   |
|                   | Tempat lahir*        |                                              |           |            |  |   |
|                   |                      | to pergentenced, tota printence, total tente |           |            |  |   |

• Silahkan isi form yang tersedia sesuai dengan data masing-masing.

Upload berkas sesuai dengan format dan ukuran yang ditentukan.
 Unggah raport SMA semester 1-6 dalam bentuk PDF dan dijadikan 1 file (File maksimal 10 MB).

| П | INSTITUT TEKNOLOG | I SAINS BANDUNG     | 😽 Halama                                                                                                    | in Utama 👸 Agenda 🚦 Info                                                                              | nnasl 📢 Pengumuman 📄 Ke | luar |
|---|-------------------|---------------------|----------------------------------------------------------------------------------------------------|----------------------------------------------------------------------------------------------------|-------------------------|------|
|   | 0                 |                     |                                                                                                    | 0                                                                                                    | 6                       |      |
|   | Informasi Pribadi | Riwayat Pendidikan  | Data Orang Tua                                                                                                    | Data Wali                                                                                             | Verifikasi              |      |
|   |                   | Tgl pendaftaran     | 22 Juli 2020                                                                                                    |                                                                                                    |                         |      |
|   |                   | Kode verifikasi*    | boten                                                                                                    | ca? Ganti text.                                                                                       |                         |      |
|   |                   |                     |                                                                                                    |                                                                                                    |                         |      |
|   |                   | Syarat pendartaran" | Provide Street of Street of Street o |                                                                                                    |                         |      |
|   |                   | Berkas Pendattaran  | Change and the                                                                                                    |                                                                                                    |                         |      |
|   |                   | Konfernasi*         | Dengan ini saya menyatakan bahwa<br>yang sebenannya, jika di kemudian hari te<br>terbukti tidak benar maka saya bersedia<br>aturan perundang-undangan.                                                                                                    | a data yang saya isikan adalah data<br>rnyata data yang saya isikan<br>digugurkan dan diproses sesual |                         |      |
|   |                   |                     |                                                                                                    |                                                                                                    |                         |      |

- Silahkan cek kembali seluruh data dan berkas yang di unggah, pastikan bahwa data anda sudah sesuai, benar dan dapat dipertanggung jawabkan.
- Setelah selesai kemudian klik SIMPAN.

#### 4. PENDAFTARAN SELESAI DAN DOWNLOAD KARTU UJIAN

• Kartu ujian dapat di download setelah pendaftaran selesai.

# 5. MENGIKUTI UJIAN SARINGAN MASUK (USM)

• Informasi Ujian Saringan Masuk (USM) akan diinformasikan Panitia PMB ITSB via email.

## 6. PENGUMUMAN HASIL SELEKSI

• Pengumuman hasil seleksi dapat dilhat pada <u>https://pmb.itsb.ac.id/</u>